## **Building Goto BLAS**

<u>Note</u>: Things that you should type are in the **computer boldface** font.

- 1. Open up a web browser.
- 2. Go to your favorite search engine (e.g., Google).
- 3. Search for:

GotoBLAS

- 4. Go to the Texas Advanced Computing Center (TACC) software website.
- 5. Go to the list of software available for download.
- 6. Click on GotoBLAS2.
- 7. Click on Downloads.
- 8. Follow the links to create a user name, then log in, then download the GotoBLAS source code.
- 9. Upload the source code to the computer you want to install it on.
- 10. Log in to the computer that you want to build NetCDF on.
- 11. Go into your NCSI2010 directory:

cd ~/NCSI2010

12. Create a directory to do this build in:

mkdir GotoBLAS

- 13. Go into that directory:
  - cd GotoBLAS
- 14. Move the compressed tar file to you uploaded to that directory; for example:

```
mv ~/GotoBLAS2-1.13.tar.gz ~/NCSI2010/GotoBLAS
```

15. "Untar" the compressed tar file:

tar zxvf GotoBLAS2-1.13.tar.gz

This may take a minute or two.

16. Go into the newly created GotoBLAS directory:

cd GotoBLAS2

17. Determine your current working directory:

## pwd

18. Build GotoBLAS via this command:

## nohup make FC=gfortran >& make\_output.txt &

This will take several minutes. (The bit about gfortran – which is the GNU implementation of Fortran – is because GotoBLAS defaults to commercial compilers if it finds any, but we're sticking to a pure GNU buld, for simplicity.)

**<u>NOTE</u>**: nohup means "Even if I get logged out, keep going;" the >& means "redirect stdout and stderr to the following file;" the ampersand & at the end means "do this in background."

19. Check that the output from the make command (make\_output.txt), specifically the end of the file, shows that you built GotoBLAS successfully.